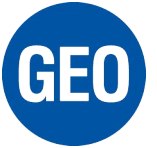

## Installera Center för Windows Mobile-enheter På Windows 10

I det här dokumentet beskrivs stegen för att få Center för Windows Mobile-enheter (WMDC) att fungera med Windows 10.

WMDC-installationsprogrammet kan hämtas härifrån: <u>Center för Windows Mobile-enheter (64bit)</u> (32bit)

WMDC Fix programmet kan hämtas härifrån: https://www.junipersys.com/data/support/WMDC-fixes-for-Win10.msi

## Steg för att installera WMDC

- 1) Se till att du har de senaste Windows-uppdateringarna på din Windows 10-dator.
- 2) Se till att .NET 3.5 är aktiverat
  - a. Tryck på "Start" -knappen och skriv "Aktivera eller inaktivera windows-funktioner"
  - b. Markera rutan .NET Framework 3.5 och tryck på OK

| Winc                             | lows-funktioner                                                                  | $\leftrightarrow$                                       | % <u>_</u> %                               |                        | ×           |
|----------------------------------|----------------------------------------------------------------------------------|---------------------------------------------------------|--------------------------------------------|------------------------|-------------|
| Aktive                           | ra eller inaktivera                                                              | Windows-fu                                              | nktioner                                   |                        | 0           |
| Du kan a<br>inaktive<br>kryssrut | aktivera en funktion gen<br>ra en funktion genom af<br>a innebär att bara en del | om att markera<br>tt avmarkera des<br>I av funktionen ä | dess kryssr<br>s kryssruta.<br>r aktiverad | uta. Du k<br>En helt i | an<br>fylld |
| ÷                                | .NET Framework 3.5 (                                                             | innehåller .NET 2                                       | 2.0 och 3.0)                               |                        | ^           |
| • <b>•</b>                       | .NET Framework 4.7                                                               | Advanced Service                                        | 25                                         |                        |             |
|                                  | Active Directory Lightweight Directory Services                                  |                                                         |                                            |                        |             |
|                                  | Administration av RAS-anslutningshanteraren (CMAK)                               |                                                         |                                            |                        |             |
|                                  | Behållare                                                                        |                                                         |                                            |                        |             |
|                                  | Data Center Bridging                                                             |                                                         |                                            |                        |             |
| •                                | Enhetslåsning                                                                    |                                                         |                                            |                        |             |
|                                  | Enkla TCPIP-tjänster                                                             | (t.ex. echo, dayti                                      | me osv)                                    |                        |             |
| •                                | Hyper-V                                                                          | unan distriction and the second                         |                                            |                        |             |
|                                  | Hysningsbar webbins                                                              | tans för IIS (Inter                                     | net Inform                                 | ation Ser              | vici 🗸      |
| <                                |                                                                                  | ů.                                                      |                                            |                        | >           |
|                                  |                                                                                  |                                                         | OK                                         | Ave                    | nut         |
|                                  |                                                                                  | and the second second                                   | VI                                         |                        | .j.         |

- 3) Installera WMDC med .exe-installationsprogrammet.
- 4) Kör WmdcFixesWin10 installationsfilen. Du kommer bli ombedd att starta om datorn efter installationen.
- 5) När datorn har startats om, startar du WMDC och ansluter din Windows Mobile-enhet. Om WMDC inte ansluter följer du stegen nedan. I de flesta fall behövs detta göras en gång.
  - a. Avinstallera WMDC (se problem # 4 nedan)
    - i. a. Start->Inställningar->Appar
    - ii. Avinstallera både "Center för Windows Mobile-enheter" och "Uppdatering av drivrutin för Center för Windows Mobile-enheter".
  - b. Installera WMDC igen med .exe-installationsprogrammet.

Niclas Ruta Norsecraft Geo Position AB 2018

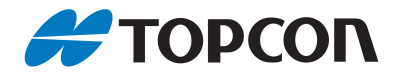